| D Burns rev 4/22/18 |  |
|---------------------|--|

www.fasttrackteaching.com/ffap

5. Find the Words and People to Know list in the box on the unit title page. List two of the words you will be learning about.

4. Go to the main web page for Unit 4 by clicking on the link beside the number.

Once there, click on the link beside the old key to go to the Teacher Key pages.

You will see the notebook pages for this unit. Look at the first page - the unit title page (page 55). What does the drawing on that page show?

2. Which unit is the one you would probably be most interested in?

3. What is the unit number for the topic of

**Growing Cities and Immigration?** 

## Frameworks for America's Past Home Page: www.fasttrackteaching.com/ffap

1. On the Home page, you can see all the units we will study this year. How many units are listed?

## Frameworks for America's Past - Web Site Scavenger Hunt -

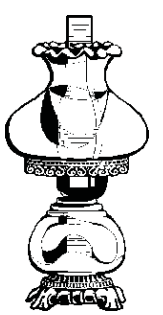

6. Scroll down through the pages. Notice that there is a unit outline, and other pages that show how your completed notebook pages will look. Scroll to the last page for this unit, the page labeled **Glossary**. What does the clossary page tell you?

## 7. Return to the Unit 4 - Growing Cities and Immigration main web page.

Scroll down a little to find the section that has the Historical photo sets. Click on the link for historical photo set # 2 -Immigration and Ellis Island.

Look at the pictures and read the captions over each picture. Tell which picture you find most interesting, and explain why.

8. Return again to the main page for Unit 4. Scroll down and find the section with the Videos and Internet sites links.

Find and click on the link for the video Statue of Liberty and Ellis Island – 2 minute tour. Tell one interesting scene or image you like from the video.

Name

Period Date

9. Return again to the Unit 4 main web page. Find and click on the link for the **History food feature**. What are the food feature videos in this unit about?

10. From the Unit 4 main web page, hit the **Home** button at the top.

Once on the Home page, scroll down past the list of all the units. Find the **Bonus** 

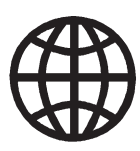

Items - Maps, Music, and More! section.

Click on the link for Maps, map review, and the 50 States Game.

When the new page loads, click on the link for **The States and Regions of the U.S.** How many regions are shown on the first map?

11. Name a state the map shows is in the Southeast Region.

12. Return to the **Home** page, and look again in the **Bonus Items - Maps, Music, and More!** section.

Click on the link for the list of History

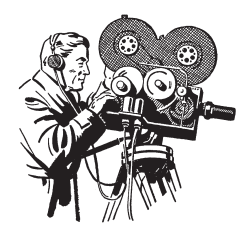

Videos & Movies. Look over the list, and tell the titles of two videos or movies that you would like to watch this year in your history class. 13. Return to the **Home** page. Find the link for **Music and Songs**.

Look over the lists. Click on the links to sample a few of the songs. They have been favorites in the past

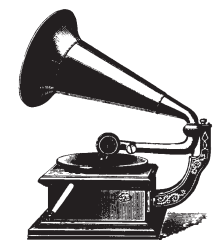

and are still often performed today. List two that you like below.

14. Return to the Home page of the web site. The title of the web site is:

When you are done, you may watch and listen to more of the music selections, or explore any of the other pages on the web site!

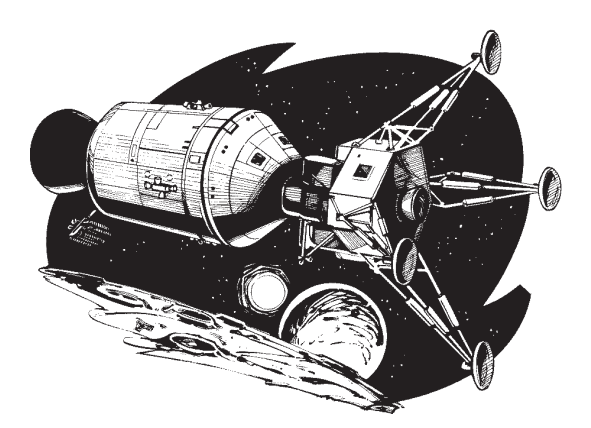